# **Need Help?**

Visit https://help.libbyapp.com/ for FAQs and support, or contact the library: <u>Phone</u>: 630-971-1675 x1508 <u>Email</u>: connect@lislelibrary.org <u>IM</u>: From the library home page at www.lislelibrary.org, scroll to the bottom and tap "Click to chat"

If you are accessing eMediaLibrary through lislelibrary.org/eLibrary, instead of using the Libby app, you can borrow titles for Kindle by clicking on **Borrow, Go to Loans**, and selecting **Read now with Kindle**. You will be directed to Amazon where you can click the green box on the far right to **Get Library Book**. Log in to Amazon and choose your Kindle's name. Click on **Continue**. If your Kindle is connected to WiFi, the book will appear on your Kindle .

> Lisle Library District 777 Front Street Lisle, IL 60532 630.971.1675 lislelibrary.org

#### **Renew or Return**

Your items will automatically expire after the lending period ends. You do not need to return titles and there are never any late fees.

#### **Returning titles early**

Titles are automatically returned to the library on their due date. If you finish a Kindle title early, you can return it before the due date using the steps below:

- Login to your Amazon account
- Go to Manage Your Content and Devices
- Find the eBook and tap Return this book
- Select Yes to confirm and return

#### Renewals

Once a book is sent to a Kindle device, it is **not possible to renew** the item. You can place a hold on the book while you still have it checked out. If you have the only pending hold, you will be able to check the item out again soon after your loan expires. If other holds exist, you will be notified when the item becomes available again for checkout.

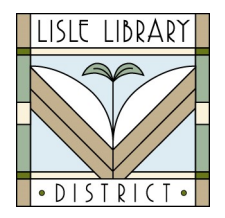

# Download Library eBooks for Kindle with the Libby App

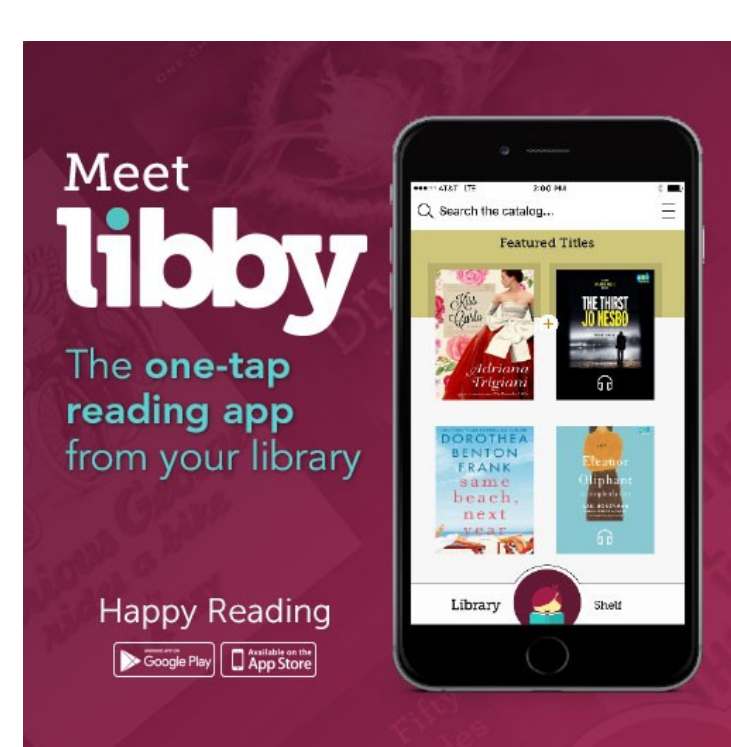

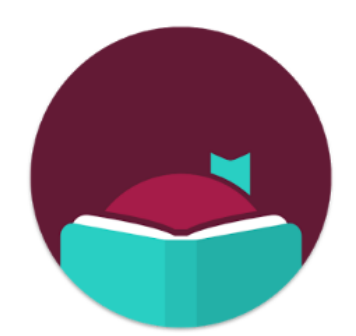

### Libby, by Overdrive

## **Get Started**

- 1. Download the Libby app to your device from the app store.
- 2. Open the Libby app by tapping on the "Hi" button.
- 3. Tap the "Find My Library" button and search for Lisle Library District.
- You will be prompted to sign in with your library card and PIN\* when you are ready to borrow an item.
- The Libby app is available for iOS 9+, Android 4.4+, & Windows 10.
- \*Your PIN is usually the last 4 digits of the phone number we have on file.

## Use Libby, by Overdrive to download Library eBooks to Kindle eReaders or apps

### **Check Out Titles**

- 1. Browse or search for titles in the **Library** tab.
- 2. Tap a title's cover image and scroll down to see a description.
- 3. If the item is available, tap **Borrow**.
- 4. Choose the loan term 7, 14 or 21 days.
- Scroll down and tap Borrow!
  (See next page to Choose Kindle Format)
- Placing Holds If the item is not available because it is checked out, you will have the option to Place Hold. Scroll down and tap Place Hold!
- You may have up to 5 items checked out and up to 5 hold requests at one time.
- Click on Shelf to see your checked out items and holds.

### **Choose Kindle Format**

- 1. Access your borrowed items by tapping **Shelf** at the bottom.
- 2. Tap on a book cover, tap Actions and Send to Kindle to be routed to Amazon. Logon and scroll to the green box on the right side of the page. Tap Get library book.
- Or Make Kindle your Preferred Way to Read:
- 1. Go to the three line menu in the upper right corner.
- 2. Click on **Device Preferences**.
- 3. Under **Reading Device** tap the underlined link **in Libby** and choose **on my Kindle**.
- 4. Return to Library to borrow books.
- 5. When you click **Borrow**, you will have the option to **Keep Browsing** or **Send to Kindle** and you will be routed to Amazon.
- Logon to Amazon and scroll to the green box on the right side of the page. Tap Get library book.